# **Annual Review of Calendar Information**

# <u>Must be completed prior to the beginning of school</u>

### Step 1:

## Office/Attendance/Setup/Codes/Calendar Codes (WS/OF/AT/PS/CO/CC)

Expand the Calendar ID you wish to review. Expand the School Year you wish to review.

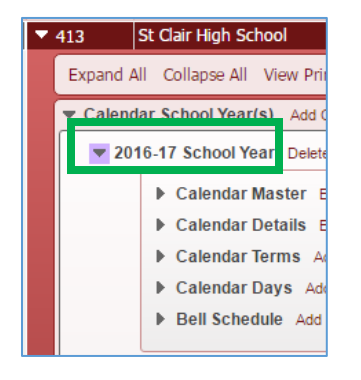

If you don't have any changes to the number of periods in a day you will only need to review the areas of Calendar Terms, Calendar Days and Bell Schedule

Expand the Calendar Master – This information is typically carried over from the previous year. If changes are necessary click on Edit. The Start Date should always be 07/01/20XX and the End Date should always be 06/30/20XX. – This is typically done by RESA in February in preparation for future scheduling

### Step 2:

Expand the Calendar Terms and Edit each term to the appropriate dates and Save. (You may need to start from the last marking period and work backward as to not get an error message of overlapping dates).

|                                                                | Delete                                   | Term     | Start Date        | En        | d Date                                              | Days             |  |
|----------------------------------------------------------------|------------------------------------------|----------|-------------------|-----------|-----------------------------------------------------|------------------|--|
| Edi                                                            | Delete                                   | 01       | 09/02/2016 Fri    | 11/       | 06/2016 Sun                                         | 44.00            |  |
| Edi                                                            | t Delete                                 | 02       | 11/07/2016 Mo     | n 01.     | /28/2017 Sat                                        | 45.00            |  |
| Edi                                                            | t Delete                                 | 03       | 01/29/2017 Su     | 1 04      | /14/2017 Fri                                        | 44.00            |  |
| Edi                                                            | t Delete                                 | 04       | 04/15/2017 Sat    | 06        | /16/2017 Fri                                        | 44.00            |  |
| Calen                                                          | dar Days                                 | Add Da   | y View All Days a | nd Event  | s Utilities                                         |                  |  |
| it Calend                                                      | d <mark>ar Days</mark><br>ar Terms       | Add Da   | y View All Days a | ind Event | s Utilities                                         |                  |  |
| lit Calend                                                     | dar Days<br>ar Terms<br>St Clair Hig     | Add Da   | y View All Days a | 016-17    | s Utilities                                         | Friday           |  |
| Iit Calend<br>Entity: 413                                      | ar Terms<br>St Clair Hig<br>St Clair Hig | h School | y View All Days a | nd Event  | s Utilities                                         | Friday<br>Friday |  |
| Calend Iit Calend Entity: 413 Calendar: 413 Entity Information | ar Terms<br>St Clair Hig<br>St Clair Hig | Add Da   | y View All Days a | nd Event  | s Utilities<br>Start: 07/01/2016<br>End: 06/16/2017 | Friday<br>Friday |  |

NEW: For Mi-Data Hub all Non-instructional days and any day less than 1.0 needs an Event tied to the day. Select the non-instructional day or half day, on right side of screen click on, Add Event. On the event screen using the drop down menu select the appropriate Event. If needed you can create a new Event from this screen by clicking on the <u>Event</u> link.

| 🔻 Calendar Day                                   | s Add Day View All Da                         | ys and Events     | Utilities       |                     |                         |                 |          |           |
|--------------------------------------------------|-----------------------------------------------|-------------------|-----------------|---------------------|-------------------------|-----------------|----------|-----------|
|                                                  | Date                                          | Days Te           | rm Prds/Day     | Bell                | Comment                 | SE Ct Ovr       | Event(s) |           |
| Edit De<br>Edit De                               | lete 06/14/2019 Fri<br>lete 06/17/2019 Mon    | 0.00              | 0               | R                   |                         |                 | 0        | Add Event |
| Edit De                                          | lete 06/18/2019 Tue                           | 0.00              | ō               | R                   |                         |                 | 0        | Add Event |
| Edit De                                          | lete 06/19/2019 Wed                           | 0.00              | 0               | R                   |                         |                 | 0        | Add Event |
| <u>* Calendar:</u><br><u>Event:</u><br>Day Type: | BWMC BWM                                      | C<br>) Non-Instru | ctional         |                     | с                       |                 |          |           |
|                                                  | Event Code Ma Secure   https://www.com/secure | intenance -       | Entity 300 - Wi | S\OF\AT<br>org/scri | \PS\CO\CC<br>pts/wsisa. | - 8428<br>dll/W |          |           |
|                                                  | Event Code                                    | Mainter           | nance           |                     |                         |                 |          |           |
|                                                  | Event Code N                                  | laintenanc        | e               |                     |                         |                 |          |           |
|                                                  | Entity                                        | / ID: 300         | High Schoo      | ol                  |                         |                 |          |           |
|                                                  | Event C                                       | ode: H            |                 |                     |                         |                 |          |           |
|                                                  | * Short Descrip                               | tion: Holida      |                 |                     |                         |                 |          |           |
|                                                  | * Less Descrip                                |                   | И               |                     |                         |                 |          |           |
|                                                  | " Long Descrip                                | tion: Holida      | у               |                     |                         |                 |          |           |
|                                                  | State Event T                                 | ype: N - N        | lon-Instruct:   | ional               | •                       |                 |          |           |
|                                                  | Asterisk (*) denote                           | es a required     | l field         |                     |                         |                 |          |           |

You can also expand the date and Add Event from this area.

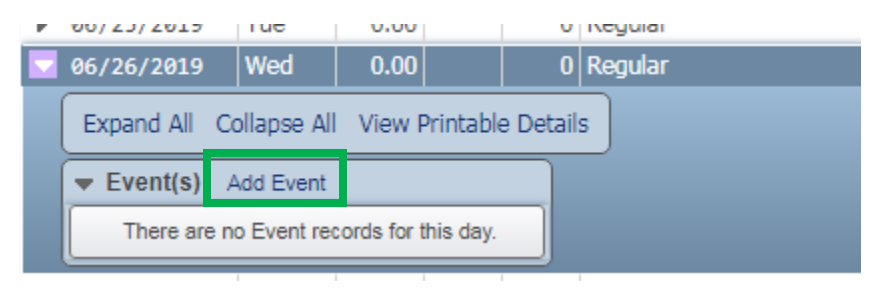

#### Step 3:

Expand the Calendar Days and Edit the days which will be Non Attendance Days, Holidays, Half Day, etc. and Save.

|                                                                                     |                                                       | Date                                                                                                    | Days                                   | Term      | Prds/Day                                 | Bell        | Comment    | SE Ct Ovr | Event(s) |              |
|-------------------------------------------------------------------------------------|-------------------------------------------------------|----------------------------------------------------------------------------------------------------|----------------------------------------|-----------|------------------------------------------|-------------|------------|-----------|----------|--------------|
| Edit                                                                                | Delete                                                | 07/01/2016 Fri                                                                                                    | 1.00                                   |           | 6                                        | R           |            |           | 0        | Add Eve      |
| Edit                                                                                | Delete                                                | 07/04/2016 Mon                                                                                                    | 1.00                                   |           | 6                                        | R           |            |           | 0        | Add Eve      |
| Edit                                                                                | Delete                                                | 07/05/2016 Tue                                                                                                    | 1.00                                   |           | 6                                        | R           |            |           | 0        | Add Eve      |
| Edit                                                                                | Delete                                                | 07/06/2016 Wed                                                                                                    | 1.00                                   |           | 6                                        | R           |            |           | 0        | Add Eve      |
| Edit                                                                                | Delete                                                | 07/07/2016 Thu                                                                                                    | 1.00                                   |           | 6                                        | R           |            |           | 0        | Add Ever     |
| Calendar: 413                                                                       | St Clair                                              | High School                                                                                                    |                                        | 1001. 201 | Enc                                      | 1: 06/16/20 | 017 Friday |           | Ċ        | Back         |
| Calendar: 413                                                                       | St Clair                                              | High School                                                                                                    |                                        | 1001. 201 | End                                      | 1: 06/16/20 | 017 Friday |           | Ì        | Back         |
| Calendar: 413                                                                       | St Clair<br>St Clair<br>Date: 09/                     | High School<br>/23/2016 Friday                                                                                               |                                        | 1001. 201 | End                                      | l: 06/16/20 | 017 Friday |           |          | Back         |
| Calendar: 413<br>Colendar: 413<br>Cour                                              | St Clair<br>Date: 09/<br>nt As:                       | High School<br>/23/2016 Friday<br>0.50                                                                                       | Max Perio                              | ds/Day:   | 6                                        | I: 06/16/20 | 017 Friday |           | t        | <u>B</u> ack |
| Calendar: 413<br>Calendar: 413<br>Cour<br>Cour                                      | St Clair<br>Date: 09/<br>nt As:<br>Days:              | High School<br>/23/2016 Friday<br>0.50<br>0.00                                                                               | Max Perio<br>Bell Sc                   | ds/Day:   | 6<br>Regular Da                          | y           | 017 Friday |           |          | Back         |
| Calendar: 413<br>Calendar: 413<br>Cour<br>Cour<br>Ion-Instructional I<br>Comr       | St Clair<br>Date: 09/<br>nt As:<br>Days:<br>ment: Hal | High School           High School           (23/2016         Friday           0.50         0.00           f Day for Students | Max Perio<br>Bell Sc                   | ds/Day:   | 6<br>Regular Da                          | y           | 017 Friday |           | Ĺ        | Back         |
| Calendar: 413<br>Calendar: 413<br>Cour<br>Cour<br>Con-Instructional I<br>Comr       | St Clair<br>Date: 09/<br>nt As:<br>Days:<br>ment: Hal | High School<br>High School<br>(23/2016 Friday<br>0.50<br>0.00<br>f Day for Students<br>SE Date Count Override                | Max Perior<br>Bell Sc                  | ds/Day:   | 6<br>Regular Da<br>Exclude from Ca       | y<br>punt   | 017 Friday |           | t        | Back         |
| Calendar: 413<br>Calendar: 413<br>Cour<br>on-Instructional I<br>Comr<br>Periods: 1: | St Clair<br>Date: 09/<br>nt As:<br>Days:<br>nent: Hal | High School<br>High School<br>(23/2016 Friday<br>0.50<br>0.00<br>f Day for Students<br>SE Date Count Override<br>2: 3: 7     | Max Perior<br>Bell Sc<br>Include<br>4: | ds/Day:   | 6<br>Regular Da<br>Exclude from Co<br>6: | y<br>punt   | 017 Friday |           |          | Back         |

To change multiple days at once you can use the Mass Change Calendar Days in the "Utilities" area of Calendar Days. *You could use this for mass changing the July/August dates in the calendar to non-attendance days.* 

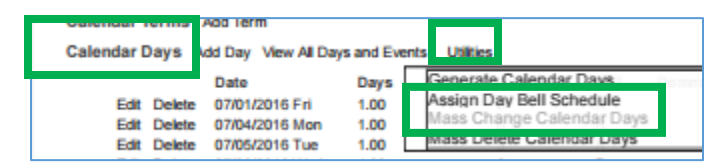

Change the "Count As" to 0.00 days. Change the start and end dates to the appropriate dates before school starts (07/01/2016 to 09/07/2016). Click Run.

| Calendar D                                                                   | Calendar Day Generation                                  |        |                                                         |                                                                            |    |                                                                                    |                                                                                                    |                            |                                              |    |  |                     |  |  |  |
|------------------------------------------------------------------------------|----------------------------------------------------------|--------|---------------------------------------------------------|----------------------------------------------------------------------------|----|------------------------------------------------------------------------------------|----------------------------------------------------------------------------------------------------|----------------------------|----------------------------------------------|----|--|---------------------|--|--|--|
| Entity: 413<br>Calendar: St (                                                | 8 - St Clair High<br>Clair High Schoo                    | School |                                                         |                                                                            | Ye | ear: 2016-17                                                                       | Start: 07/01<br>End: 06/16                                                                                   | Friday<br>Friday           |                                              |    |  |                     |  |  |  |
| Create For<br>Monday<br>Tuesday<br>Wednesday<br>Friday<br>Saturday<br>Sunday | Count As<br>0.00<br>0.00<br>0.00<br>0.00<br>0.00<br>0.00 | Bell   | Periods/<br>Day<br>6<br>6<br>6<br>6<br>6<br>6<br>6<br>6 | Minutes/<br>Period<br>Mon.<br>Tue.<br>Wed.<br>Thu.<br>Fri.<br>Sat.<br>Sun. |    | Generate Ca<br>Date Rang<br>Start:<br>End:<br>Overwrite E<br>Overwrite<br>(Holiday | alendar Days<br>es Term Ra<br>07/01/2016<br>09/07/2016<br>xisting Days<br>e Existing 0.00<br>s, Snow Days of | Using<br>anges<br>Fri<br>W | iday<br>ednesday<br>Calendar Day<br>at 0.00) | γs |  | Run<br><u>B</u> ack |  |  |  |

#### Step 4:

Once your calendar information is accurate you must review the dates in the Subsystem Control area

## Office/Attendance/Setup/Utilities/Change Subsystem Control Dates (WS/OF/AT/PS/UT/CS)

\*\*\* VERY IMPORTANT\*\*\* Ensure you have the appropriate school year selected

Review and edit EACH AREA: Term Definitions, Grading Periods, Course Length Set (verify dates for each applicable area: QT, SM, YR) and Calendar to appropriate dates.

The Grading Periods area is where you will set the <u>Grade Posting Window dates</u> – This must be updated before school begins – this is what controls the posting of grades for report cards.

| Change Subsystem Control Dates |                                      |          |            |         |            |            |                  |                      |                                      |     |     |       |         | o 🗅 👼 (    |                           |                     |              |
|--------------------------------|--------------------------------------|----------|------------|---------|------------|------------|------------------|----------------------|--------------------------------------|-----|-----|-------|---------|------------|---------------------------|---------------------|--------------|
|                                | Select a School Year: 2017 🔻         |          |            |         |            |            | Ŧ                |                      |                                      |     |     |       |         |            |                           |                     | <u>B</u> ack |
| E                              | Entity: 413 - St Clair High School 🔻 |          |            |         |            |            | •                |                      | Calendar: 413 - St Clair High School |     |     |       |         |            |                           |                     |              |
| Те                             | Term Definitions                     |          |            |         |            |            | Edit<br>Term Def | Edit Grading Periods |                                      |     |     |       |         |            |                           | Edit Grading        |              |
| Se                             | m · Trm                              | Lit      | Str Trm    | Stp Trm | Start Date | End Date   |                  | Dates                | Grd                                  | Grd | Grd | Start | Date    | End Date   | Grade Input<br>Start Date | Grade Ir<br>End Dat | Dates        |
| 1                              | 00                                   | SM1      | 01         | 02      | 09/02/2016 | 01/28/2017 | ^                |                      | 01                                   | 01  | 01  | 09/0  | 8/2016  | 10/07/2016 | 10/02/2016                | 10/07/2 -           |              |
| 1                              | 01                                   | TM1      | 01         | 01      | 09/02/2016 | 11/06/2016 |                  |                      | 02                                   | 01  | 01  | 09/0  | 8/2016  | 11/06/2016 | 11/06/2016                | 5 11/11/:           |              |
| 1                              | 02                                   | TM2      | 02         | 02      | 11/07/2016 | 01/28/2017 |                  |                      | 03                                   | 02  | 02  | 11/0  | 7/2016  | 12/11/2016 | 12/07/2016                | 5 12/11/:           |              |
| 2                              | 00                                   | SM2      | 03         | 04      | 01/29/2017 | 06/16/2017 |                  |                      | 04                                   | 01  | 02  | 11/0  | 7/2016  | 01/28/2017 | 01/26/2017                | 02/02/:             |              |
| 2                              | 03                                   | TM3      | 03         | 03      | 01/29/201/ | 04/14/2017 |                  |                      | 05                                   | 03  | 03  | 01/2  | 9/2017  | 03/03/2017 | 02/26/2017                | / 03/03/:           |              |
| 2                              | 04                                   | 11/14    | 04         | 04      | 04/15/2017 | 06/16/2017 |                  |                      | 06                                   | 03  | 03  | 01/2  | 9/2017  | 04/14/2017 | 04/14/2017                | 04/19/:             |              |
|                                |                                      |          |            |         |            |            |                  |                      | 07                                   | 04  | 04  | 04/1  | 5/2017  | 05/16/2017 | 05/11/2017                | 05/16/:             |              |
|                                |                                      |          |            |         |            |            | -                |                      | 08                                   | 03  | 04  | 04/1  | 5/2017  | 06/16/2017 | 06/14/2017                | 06/17/:             |              |
|                                |                                      |          |            |         |            | Þ          |                  |                      | •                                    |     |     |       |         |            |                           | - F                 |              |
| 6                              | records o                            | displaye | d          |         |            |            |                  |                      | 8 records displayed                  |     |     |       |         |            |                           |                     |              |
|                                |                                      | _        |            |         |            |            |                  |                      | Calendar                             |     |     |       |         |            |                           |                     | Edit         |
| Co                             | urse Lei                             | ngth S   | et         |         |            |            |                  |                      |                                      |     |     |       | Control | Set        | Idl                       |                     | Calendar     |
|                                | ID 🔺                                 | Short    | Descriptio | n       | Long D     | escription |                  |                      | Dates Term Start Date End Date       |     |     |       |         |            |                           | End Date            | Dates        |
| 1                              | ▶ SM                                 | SEM      | ESTER      |         | SEMES      | ITER       |                  |                      |                                      |     |     | -     |         | Master     | 07/01/2016                | 06/16/20            |              |
| 2                              | ▶ YR                                 | YEAF     | t l        |         | YEAR       |            |                  |                      |                                      |     |     |       |         | 1          | 09/07/2016                | 11/09/20            |              |
|                                |                                      |          |            |         |            |            |                  |                      |                                      |     |     |       |         | 2          | 11/10/2016                | 01/29/20            |              |
|                                |                                      |          |            |         |            |            |                  |                      |                                      |     |     |       |         | 3          | 01/30/2017                | 04/15/20            |              |